## www.technoliger.fr

1- Le format se décide dans la fenêtre **d'enregistrement**.

Note: Le format JPG est un format « compressé » d'images.

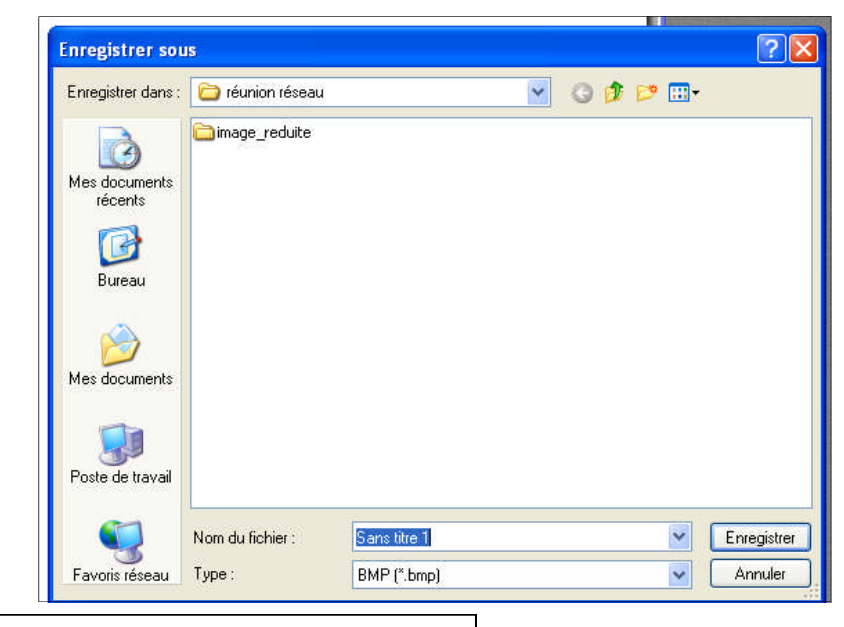

2- Déroulez la ligne {Type} et sélectionnez la ligne JPEG (\*.jpg, ... }

| F    | Poste de travail |              |                           |             |
|------|------------------|--------------|---------------------------|-------------|
|      | <b>N</b>         | Mu fichier : | Sans titre 2              | Enregistrer |
| F    | avoris réseau    | Type:        | BMP (*.bmp)               | Annuler     |
|      |                  |              | BMP (*.bmp)               |             |
| liev |                  |              |                           |             |
|      | Nom du fichier : | Sans hire 1  | PNG (*.png)<br>BLF (* de) |             |
| au   | Туре:            | BMP (".bmp)  | Targa (* tga)             |             |

3- Sélectionnez votre lecteur réseau, donnez un nom à votre document et validez vos choix en cliquant sur le bouton {**enregistrer**}

## FORMAT JPG POUR LES IMAGES

QUATRIÈME

M. OLIGER - CLG VICTOR HUGO - COLMAR

PAGE 1